## IZBIRNI POSTOPEK ZA OBVEZNE IN NEOBVEZNE PREDMETE V eASISTENTU - NAVODILA

Izbirni postopek **za obvezne in neobvezne izbirne predmete** za učence, ki v letošnjem letu obiskujejo **3., 4., 5., 6., 7. in 8. razred** v tem šolskem letu poteka preko spletne aplikacije eAsistent za starše. Možnost izbire v aplikaciji **smo podaljšali** in bo odprta **do 28. maja 2021**. Za izvedbo izbirnega postopka mora imeti vsaj eden izmed staršev osnovni brezplačen paket eAsistent.

## POSTOPEK IZBIRE IZBIRNIH PREDMETOV

1. OBVEZNI IZBIRNI PREDMETI: Po uspešni prijavi v eA za starše boste videli obvestilo:

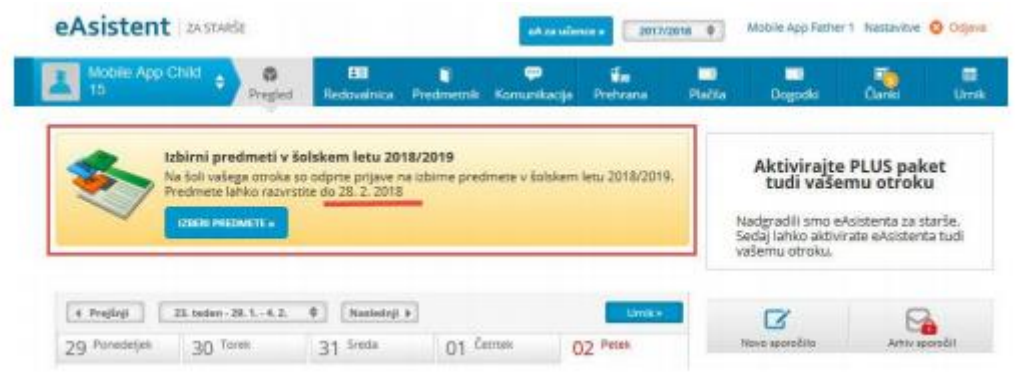

2. NEOBVEZNI IZBIRNI PREDMETI: Po uspešni prijavi v eA za starše boste videli obvestilo:

| eAsistent     | ZA STAR                                                           | ŚE                                                                        |                                                           |                              |                            | trenutno š          | olsko leto |
|---------------|-------------------------------------------------------------------|---------------------------------------------------------------------------|-----------------------------------------------------------|------------------------------|----------------------------|---------------------|------------|
| Kavčić Lina   | ¢                                                                 | Pregled                                                                   | EE<br>Redovalnica                                         | Tredmetnik                   | 💬<br>Komunikacija          | f<br>Prehrana       | Plačila    |
| ٠             | Neobvezn<br>Na šoli vaše<br>Zolskem k<br>Predmete li<br>Danio pro | i izbirni pro<br>ga otroka so<br>etu 2018/201<br>ahko izbirate<br>OMETE » | admeti v šols)<br>odprte prijave i<br>9.<br>do 2. 2. 2018 | kem letu 201<br>na neobvezne | 8/2019<br>Izbirne predmeti |                     | c          |
| 4 Prejūnji    | 23. teden -                                                       | 29. 1 4. 2.                                                               | 0 Naslednji                                               | •                            |                            | Umike               |            |
| 29 Ponedeljek | 30 To                                                             | irek                                                                      | 31 Sreda                                                  | 01 4                         | etitek (                   | )2 <sup>Petek</sup> |            |
| 0 Dogođek     |                                                                   |                                                                           |                                                           |                              |                            |                     |            |
| H Drohrana    |                                                                   |                                                                           |                                                           |                              |                            | INDERI BREAME       | Men        |

## RANGIRANJE IZBIRNIH PREDMETOV

Po kliku na **Izberi predmete** se odpre navodilo, kako urediti predmete in oddati prijavo. Prosimo vas, da **na prvo mesto prenesete izbirni predmet, katerega si vaš otrok najbolj želi.** Nato dodajte še **drugi, tretji, četrti** in **peti** predmet.

Če predmet zaradi premalo prijavljenih ne bomo izvajali, bomo upoštevali učenčevo naslednjo izbiro. **Vsi označite 5 izbir.** 

Učenec, ki obiskuje glasbeno šolo z javno veljavnim programom, je lahko v celoti oproščen sodelovanja pri izbirnih predmetih, ali pa le ene ure tedensko. Starši morate v začetku novega šolskega leta šoli (oddate razredniku) predložiti tudi potrdilo o vpisu učenca v glasbeno šolo.

**Ob strani označite, ali bo vaš otrok obiskoval 1, 2 ali 3 ure izbirnih predmetov ali pa jih ne bo obiskoval.** Ta označba je zelo pomembna, da bo »sistem« zaznal pravo število izbir. Na koncu kliknite **POTRDI IZBIRO.** Postopek izbire lahko opravite **najkasneje do 28. 5. 2021.** Svojo prijavo lahko tudi natisnete – shranite za lastno uporabo.

In kako starši vidite izbirne predmete, ki jih mora vaš otrok razvrstiti?

| -                      | Izbirni predmeti v šolskem letu 2020/2021                                                                                                    | AATISNE -                                                                                                    |
|------------------------|----------------------------------------------------------------------------------------------------|----------------------------------------------------------------------------------------------------|
| lina                   | bo v naslednjem šolskem letu obiskovala tudi izbirne j                                                                                               | predmete.                                                                                                    |
| er ji<br>istvi<br>trok | e od števila prijav odvisno, kateri predmet se bo izvajal in ka<br>ci. Prosimo vas, da v spodnjem seznamu razvrstite izbirne j<br>najraje obiskoval. | ateri ne, je potrebno razvrstiti predmete iz spodnjega seznama po prednostni<br>predmete po vrstnem redu. Na vrhu seznama naj bodo predmeti, ki bi jih vaš |
| e se<br>ripi           | : kateri predmet ne bo izvajal v naslednjem šolskem letu, <u>b</u><br>pročamo, da rangirate vse predmete na seznamu ali vsi                          | o otroku dodeljen naslednji zaporedni predmet iz seznama, ki se bo izvajal.<br>oj prvih 6.                                                                 |
| pris<br>2na            | meru, da bi vaš otrok obiskoval še 3. uro izbirnih predmeto<br>čite ustrezno možnost na desni strani. Utemeljitev za manj                            | v in se s tem strinjate, ali če bo vaš otrok oproščen obiskovanja (delno ali v celoti)<br>Se število ur obiskovanja izbirnih predmetov posredujte na šolo. |
| rija                   | vnico natisnite in oddajte razredniku vašega otroka.                                                                                                 | Na tem mestu se izpišejo                                                                                                    |
| azp                    | pisani izbirni predmeti                                                                                                    | navouna, ki jin sann pripravite.                                                                                                    |
| 1                      | g. Gredaldki klub (PF-GKL) - 1 ura na teden                                                                                                    | Prijave so odprte do 12. 4. 2020. Imate še 9 dni za spremembo izbire<br>predmetov. Če izbire ne spremenite več, bo obveljal seznam, ki za vidite           |
| 2                      | 1. Baljanična 1.(P-I1)*-2 uri na teden                                                                                                    | na levi strani.                                                                                                    |
| 3                      | g. Utomi predmet - Fotografija (IP-2010) - 1 ura na teden                                                                                            | Zelim, da Nina ne obiskuje ubirnih predmetov (obe uri oproščeni).                                                                                          |
|                        | g. titbrani liport (IP-GP) - 1 una na teden                                                                                                    | 2elim, da Nina obiskuje 1 uro izbirnih predmetov (ena ura oprolićena).                                                                                     |
| 5                      | 2 Likovno scovanje 1 (P-LST) - 1 una na leden                                                                                                    | * Zelim, da Nina obiskuje 2 uri labimih predmetov (privata vrednost).                                                                                      |
| 5                      | ± Logika 1 (P-LO1) - 1 ura na teden                                                                                                    | Zelim, da Nina obiskuje 3 ure utsmih predmetov (ena dodatna ura).                                                                                          |
| 7                      | 3 Nemičina 1 (P-NII)*- 2 uri na teden                                                                                                    | V POTRA IIIIIIO                                                                                                    |
| 8                      | g. Obdelava gradiv: les (P-OSL) * - 1 ura na teden                                                                                                   | Izbira nazadnje spremenjena: /                                                                                                    |
| 9                      | g. Računalnička smrelja (SP-RDM) - 1 ura na teden                                                                                                    |                                                                                                    |
| 0                      | g. Sodisbrus priprava Invane (JF-SP4) * - 1 ura na teden                                                                                             | Kako razvrstim predmete?                                                                                                    |
| 1                      | ± Solako novinarstvo d#-SNO- 1 ura na teden                                                                                                    | reason, to go assess ranks to ha wage as high meso,<br>primite a millio in ga poviecte na beleno mesto. Konho                                              |
| 2                      | g. Sport za sprastitev (P-SSP) - 1 ura na teden                                                                                                    | ubiro strante s kikton na gunti Petrdi Izbeni.                                                                                                    |
| 3                      | ± Sport as adravje (IP-S22) - 1 una na teden                                                                                                    |                                                                                                    |
| 4                      | g. Turistična vzpisa (P-TVZ) - 1 ura na teden                                                                                                    |                                                                                                    |
|                        |                                                                                                    |                                                                                                    |
| 15                     | g. Umpanje besedil (IP-UBE) - 1 ura na tedes                                                                                                    |                                                                                                    |
| 15                     | s. Ungangt besetil (PP-UBE) - 1 una na terten.<br>Dalgrogted-tri planeet (PP-DP) - 1 una na terden.                                                  |                                                                                                    |

Ko boste že razvrstili predmete, boste povezavo do izbirnih predmetov našli na desni strani nad navedenim Aktualnim dogajanjem (do izteka roka za prijavo). Ne boste več videli obvestila kot na prvi sliki.

| Asistent ZA STARGE                     |                   |               | sA za učence s          | 2017/2018 0 | Mobile App Fath        | er 1 Nastavitve | O Osjan        |
|----------------------------------------|-------------------|---------------|-------------------------|-------------|------------------------|-----------------|----------------|
| Mobile App Child + Preged              | EB<br>Redovalnica | Predmetnik Ko | 💬 📫<br>munikacija Prehe | ana Pist    | l 🛄<br>Na Dogodki      | Cont            | Umi            |
| ( + Projinji ) 24. teden - 5. 2 11. 2. | 0 Nastedaji I     |               |                         | Livnik e    | Aktivirait             | e PLUS pak      | et             |
| 05 Ponedejek 06 Torek                  | 07 Sreda          | 08 Čentes     | 09 Pete                 | 60 T        | tudi vaš               | emu otrok       | u              |
| 1. URA Slovenščina                     |                   |               | Demo Učtelj 13          | - BADP      | Neve sporoble          | Attiva          | and the second |
| 2. URA Matematika                      |                   |               | Natalia Hamalis         | - LAPP      | 📕 izbirni predme       | iei             |                |
| 0 Dagedek                              |                   |               |                         |             | Izzime predmete ste De | (22Ha.K.        | Ured +         |
| Prehrana                               |                   |               | 🗟 (2009) (              | AENIJE »    | 2018.                  | se do 28. 2.    |                |
| Melice                                 |                   |               |                         | 3           | Aktualno dora          | ilarite         |                |
| Vegi meni                              |                   |               |                         |             | Zadnia orana           | dende.          |                |

## IZBIRA NEOBVEZNIH IZBIRNIH PREDMETOV

Po kliku na Izberi predmete se vam odpre navodilo, kako uredite predmete in oddate prijavo. V kolikor se je vaš otrok odločil za neobvezne izbirne predmete, lahko izbere 1 ali največ 2 uri na teden. Prosimo, označite. V nasprotnem primeru pa izberite možnost, da otrok ne bo obiskoval nobenega neobveznega izbirnega predmete. Neobvezni izbirni predmeti se bodo izvajali, če bo dovolj prijav. Postopek izbire lahko opravite najkasneje do 28. 5. 2021.

| eAsistent   ZA STARŠE O Nazaj na eA za učitelje                                           |                                                      |                                                 |                                       |                                      |                                                                 | trenutno šolsko leto Nina Nastavitve 🧿 Odjavi |                       |              |             |  |
|-------------------------------------------------------------------------------------------|------------------------------------------------------|-------------------------------------------------|---------------------------------------|--------------------------------------|-----------------------------------------------------------------|-----------------------------------------------|-----------------------|--------------|-------------|--|
| Kavčič Lina                                                                               | Pregled                                              | EE<br>Redovalnica                               | )<br>Predmetnik                       | Komunikacija                         | Frehrana                                                        | Plačila                                       | Dogodki               | Clanki       | iii<br>Umik |  |
| Neobvezni izbirni                                                                         | predmeti v šo                                        | lskem letu 20                                   | 19/2020                               |                                      |                                                                 |                                               |                       | <u>_</u>     | NATISNI *   |  |
| Lina bo lahko v nasledn                                                                   | jem šolskem                                          | letu obiskova                                   | ala tudi neob                         | ovezne izbirne                       | predmete.                                                       |                                               |                       |              |             |  |
| V kolikor ste se odločili za<br>obiskoval vaš otrok. Izber<br>Prijavnico natisnite in odo | i neobvezne iz<br>vete lahko najv<br>dajte razrednik | birne predme<br>eč dve uri pou<br>u vašega otro | te, vas prosin<br>ika neobvezn<br>ka. | no, da v spodnj<br>iih izbirnih prec | em seznamu<br>imetov teden                                      | obkljukate no<br>sko.                         | eobvezne izbin        | ne predmete, | ki jih bo   |  |
| Razpisani neobvezni i                                                                     | zbirni predn                                         | neti                                            |                                       | Prijava s                            | o odorte do 1                                                   | 28 2 2019 In                                  | nate še <b>16 doj</b> | ta socement  | o izbire    |  |
| Ne bo obiskoval/-a Angleščina (TJA) - 1                                                   | ura na teden                                         | redmeta                                         |                                       | predmet<br>Izbira na                 | predmetov.<br>Izbira nazadnje spremenjena: 12. 2. 2019 13:56:23 |                                               |                       |              |             |  |
| 🗸 SHRANI                                                                                  |                                                      |                                                 |                                       |                                      |                                                                 |                                               |                       |              |             |  |
|                                                                                           |                                                      |                                                 |                                       |                                      |                                                                 |                                               |                       |              |             |  |

Ko boste že razvrstili predmete, boste povezavo do neobveznih izbirnih predmetov našli na desni strani do izteka roka za prijavo.

| Kavčić Lina       Pregled       EB       PP       PP< | včič Lina  Pregled  Redovalnica Predmetnik Komunikacija Prehrana Plačila Dogodki Članki Umi knji 22. teden - 29. 1 4. 2.  Nasleetnji  Nasleetnji  Courtek 02. Petek adek rehrana Malica Vegi meni Vegi meni | eAsistent ZASTARSE |                         |               |          |                   |                 | trenutno šolsko leto  |                                                         | Nina Nastavitve 🤤  |         |
|----------------------------------------------------------------------------------------------------|----------------------------------------------------------------------------------------------------|--------------------|-------------------------|---------------|----------|-------------------|-----------------|-----------------------|---------------------------------------------------------|--------------------|---------|
| <pre></pre>                                                                                                    | jšnji 23. teden - 29. 1, -4. 2.  Nastleetnji )  nedeljek 30 Torek 31 Sreda 01 Čerrek 02 Pecek  nehrana Malica Vegi meni Vegi meni                                                                           | Kavčić Lina        | e Pregled               | EE<br>Redoval | nica     | Predmetnik Komuni | kacija Prehrana | Plačila               | Dogodki                                                 | Ĉlanki             | Um      |
| 29 Ponedeljek     30 Torek     31 Sreda     01 Česttek     02 Pecek       Opgodek       II Prehrana       Kosilo       Malica       Vegi meni                                                                                                    | nedeljek 30 Torek 31 Sreda 01 Čevrek 02 Pecek<br>dek<br>rehrana<br>o Malica<br>Vegi meni<br>Novo sporočilo Antiviraj PLUS paket.<br>AKTIVIRAJ                                                               | 4 Prejšnji         | 23. tadan - 29. 1 4. 2. | ¢ Nas         | leđnji i | •                 | Umik •          |                       |                                                         |                    |         |
| Dogodek     Prehrana     Kosilo     Malica     Vegi meni                                                                                                    | dek<br>rehrana Ezberi MENije »<br>o Malica<br>Voji meni Vegi meni Ezberi MENije »                                                                                                    | 29 Ponedeljek      | 30 Torek                | 31 Sred       | is.      | 01 Četrtek        | 02 Petek        |                       | Dokončno a                                              | iktiviraj PLUS pal | ket.    |
| II Prehrana     II CBERI MENIJE »       Kosilo     Malica       Osnovni meni     Vegi meni                                                                                                    | rehrana Excerti MENIJE »<br>o Malica<br>Vegi meni<br>Vegi meni<br>Novo sporočilo Aniv aporočil                                                                                                    | O Dogodek          |                         |               |          |                   |                 |                       |                                                         |                    |         |
| Kosilo Malica Vegi meni                                                                                                    | o Malica<br>vni meni Vegi meni III Aniv sporočilo Aniv sporočilo                                                                                                    | 1 Prehrana         |                         |               |          |                   | IZBERI MENIJE   |                       | 7                                                       | ACTAODAL           |         |
| Osnovni meni Vegi meni                                                                                                    | Vegi meni Vegi meni Vegi meni Vegi meni                                                                                                    | Kosilo             |                         |               | Ma       | lica              |                 |                       |                                                         | artistikali        |         |
|                                                                                                    | Novo sporočilo Amiv sporočil                                                                                                    | Osnovni meni       |                         |               | Ve       | gi meni           |                 |                       |                                                         |                    |         |
| C                                                                                                    | Novo sporočilo Arhiv sporočil                                                                                                    |                    |                         |               |          |                   |                 |                       | C                                                       | 9                  |         |
| 🔲 Neobvezni izbirni predm                                                                                                    |                                                                                                    |                    |                         |               |          |                   | -               | Nect<br>ister<br>do 2 | bvezne izbirne pre<br>ili. Izbiro lahko spr<br>2. 2018. | edmete ste de 🔲    | Uredi + |

VIDEO POMOČ - <u>https://www.youtube.com/watch?v=owXU3wqQlJc</u>

Ob zaključku postopka bomo na podlagi prijav videli, katere predmete bomo v prihodnjem šolskem letu izvajali in katerih ne. Če bo vaš otrok izbral predmet, ki ga ne bomo izvajali, bomo skupaj z njim izbrali drug predmet, ki mu ustreza. Ob koncu postopka bomo v šoli natisnili obrazce s končno izbiro, vaši otroci pa jih bodo prinesli domov v podpis. Dokument skrbno shranite do začetka šolskega leta.

Če imate težave glede prijave na eAsistent, se prosim obrnite na Službo za pomoč uporabnikom na telefon **01 777 33 99** oziroma na mail: **info@easistent.si** 

Za tehnično pomoč se lahko obrnete tudi na računalničarja, g. Božidarja Zidanška.